# 大阪府行政オンラインシステム 入力マニュアル

# 「給食施設の届出」「栄養管理報告書」

令和6年7月作成 大阪府泉佐野保健所

# 目次

| ●新規登録                                             | 1 |
|---------------------------------------------------|---|
| ●給食施設の届出 ・・・・・・・・・・・・・・・・・・・・・・・・・・・・・・・・・・・・     | 1 |
| ●内容に不備があった場合 ・・・・・・・・・・・・・・・・・・・・・・・・・・・・・・・・・・・・ | 5 |
| ●栄養管理報告書の提出 ・・・・・・・・・・・・・・・・・・・・・・・・・・・・・・・・・・・・  | 7 |

## ●新規登録

オンラインで届出をする場合は、大阪府行政オンラインシステムの**「事業者」**として登録が必要です。 お済みでない方は、下記手順に従って登録をお願いします。 ※新規登録の方法は下記 URL を参考にしてください。

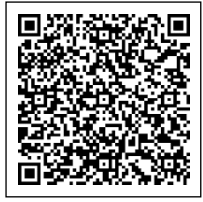

https://lgpos.task-asp.net/cu/270008/ea/residents/manual/02-StartUsing/03-RegisterUserInformation

## ●給食施設の届出

### 1. 大阪府行政オンラインシステムにログインする

#### 2. 手続きをはじめる

①「手続き一覧(事業者向け)」をクリック。

②キーワード検索欄に「給食」と入力して検索ボタンをクリック。

|      | 手続き一覧(個人向け)                                                          | ● 手続き一覧(事業者向け) へルプ 🛛 よ                               | くあるご質問 🛛 泉佐野 さん                                                       | לללט         |
|------|----------------------------------------------------------------------|------------------------------------------------------|-----------------------------------------------------------------------|--------------|
|      |                                                                      | 手続き一覧(個、同け) 手続き一覧(事業者向け                              | ) ヘルプ 🗹 よくあるご質問 🖸                                                     | 泉佐野 さん ログアウト |
| 大阪府行 | 申請できる手続き一覧                                                           |                                                      |                                                                       |              |
| もっ   | キーワード検索<br>② 給食 検察                                                   | <ul> <li>手続き一覧(事業者向け)</li> <li>該当件数 466 件</li> </ul> | ⑥ 条件をりセットして全作                                                         | 表示           |
|      | <ul> <li>条件を指定して検索</li> <li>カテゴリ 組織 利用者情報</li> <li>●健康・福祉</li> </ul> | まもなく開始<br>【受講後アンケート】令和6年度市<br>町村高次脳機能障がい担当職員研<br>修会  | まも5-4<br>北大阪高等職業技術専門校 令和7<br>年度人材開発センター予約 (6<br>月28日土曜日・6月29日日曜<br>日) | >            |
|      | <ul> <li>● 生活・環境</li> <li>● 産業・労働・まちづくり</li> </ul>                   | まちなく開始                                               | まちな                                                                   | < 00 Min     |

③6種類の届出が表示されるので、提出したい届出をクリック。

※「特定給食施設」と「その他の給食施設」を誤って提出される場合が多くあります。

下記の定義をご確認いただき、お間違いのないようお気を付けください。

## <u>特定給食施設</u> 特定の者に対して 1 回 100 食以上または 1 日 250 食以上の食事を継続的に供給する施設 その他の給食施設

特定の者に対して1回50食以上または1日100食以上の食事を継続的に供給する施設

④必要に応じて記入要領等をダウンロードし、「次へ進む」をクリック。

⑤赤枠内をクリックすると保健所が選択できるので、「健康医療部 泉佐野保健所」を選択して、

「次へ進む」をクリック。

| e<br>III | 手続きの申請先の選択                                                                                                    |                                                                                                    |  |
|----------|----------------------------------------------------------------------------------------------------|----------------------------------------------------------------------------------------------------|--|
|          | 特定給食施設変態                                                                                                    | 申請先の選択 申請内容の入力 申請内容の確認 申請の完了<br>更届出                                                                                                    |  |
|          | 給食施設の所在地の保<br>池田保健所(池田市、筑<br>茨木保健所(茨木市、摂<br>守口保健所(守口市、門)<br>四條棚保健所(大東市、<br>藤井寺保健所(竹東市、<br>部田林保健所(松原市、<br>富田林保健所(松原市、<br>富田林保健所(松原市、<br>富田林保健所(松原市、<br>電田林保健所(松原市、<br>泉<br>库和田保健所(保和市)<br>泉佐野保健所(保在野市)<br>健康医療部 家佐野 | 健所を選択してください 201 面市、豊能町、能勢町) (<br>津市、島本町) (<br>奥市) (<br>奥特郡、文野市) (<br>治原市、羽曳野市、藤井寺市) (<br>河均玉野市、大阪狭山市、太子町、河南町、千早赤阪村) (<br>大津市、高石市、忠岡町) (<br>泉原市) (現京市) (<br>泉南市、阪南市、熊取町、田尻町、岬町) ( |  |
|          |                                                                                                    | 次へ進む >                                                                                                    |  |

⑥各入力欄の上に記載している注意書きを見ながら、各項目を入力する。入力完了したら「次へ進む」をクリック。 ※以下の画面は変更届を提出する際の画面です。開始届、休止・廃止届とは入力項目が一部異なります。

| 届出内容                             |                            |
|----------------------------------|----------------------------|
|                                  |                            |
| 届出者住所(郵便番号検索) 👸                  |                            |
| 法人の場合は、主たる事務所の所在地をご記入ください。       | 届出者住所・氏名・電話番号は施設の代表者の情報を   |
| 郵便番号 (ハイフンなし)<br><b>住所を検索する</b>  | ご入力ください。                   |
| 都道府県                             |                            |
|                                  |                            |
| 市区町村                             |                            |
| 町名・番地・建物名・部屋番号                   |                            |
|                                  |                            |
|                                  |                            |
| 届出者の主たる事務所の名称                    |                            |
| 法人の場合は、こちらもご記入ください。<br>例:○○法人△△会 |                            |
|                                  |                            |
|                                  |                            |
|                                  |                            |
| 施設の代表者に名をこ記人くたこい。                | 法人の場合は、職名と氏名をご入力ください。      |
|                                  | ▲ 職名(「理事長」等)の記入漏れが多く見られます! |
|                                  |                            |
|                                  |                            |
|                                  |                            |
|                                  | スペースを入力するとエラーが生じます。        |
|                                  |                            |

| 届出者電話番号 资源                                                                      |                                                                 |
|---------------------------------------------------------------------------------|-----------------------------------------------------------------|
| 法人の場合は、主たる事務所の電話番号をご記入ください。<br>例:0669410351<br>例:0900000000<br>※市外局番から入力してください。 |                                                                 |
|                                                                                 |                                                                 |
| 給食施設の名称                                                                         |                                                                 |
|                                                                                 |                                                                 |
| 給食施設の名称フリガナ 👸                                                                   |                                                                 |
| スペースの入力は不要です。                                                                   | スペースを入力するとエラーが生じます。                                             |
| 給食施設の所在地 88                                                                     |                                                                 |
| 郵目をおきないが用こと 2000                                                                |                                                                 |
| 住所を検索する                                                                         |                                                                 |
| 都道府県                                                                            |                                                                 |
| 市区町村                                                                            |                                                                 |
| 町名・番地・建物名・部屋番号                                                                  |                                                                 |
|                                                                                 |                                                                 |
|                                                                                 |                                                                 |
| 変更年月日1 88                                                                       |                                                                 |
|                                                                                 |                                                                 |
|                                                                                 |                                                                 |
| 変更項目1 8页                                                                        |                                                                 |
| 選択してください                                                                        | 各変更項目については、記入要領をご参照ください。                                        |
|                                                                                 |                                                                 |
| 変更前1 <mark>833</mark>                                                           |                                                                 |
|                                                                                 |                                                                 |
| 変更後1 84                                                                         |                                                                 |
|                                                                                 |                                                                 |
|                                                                                 |                                                                 |
| 変更年月日2                                                                          | 変更項目が複数ある場合は、変更後1の下にある                                          |
| <b></b>                                                                         | 変更年月日2から順に追記してください。                                             |
|                                                                                 |                                                                 |
| 問合せ先                                                                            |                                                                 |
| 申請内容について、確認が必要な場合に連絡させていただきます。                                                  | 問合せ先は、 <b>入力している方の情報</b> をご入力ください。<br>由語内容の不備等があわげ、スちらに入力いただいたち |
| 担当者氏名 👸                                                                         | <u>中間内谷の小浦寺がのれば、こうつに入りいたたいに力</u>                                |
| 例:浪速 次郎                                                                         |                                                                 |
|                                                                                 |                                                                 |

⑦申請内容に間違いがないか確認する。間違いがある場合は、各項目の右側の「修正する」をクリックして修正を行う。 間違いがないことを確認できたら「申請する」をクリック。

⑧申請完了。申込番号を控えておく。

|                                                                   | 申請先の選択                                       | 2<br>申請内容の入力            | 3<br>申請内容の確認 |  |
|-------------------------------------------------------------------|----------------------------------------------|-------------------------|--------------|--|
| 特定給食施設変更                                                          | 虽出                                           |                         |              |  |
| 申請を受け付けました。<br>順番に申請内容を確認しますの<br>なお、手続きの処理状況は「マ<br>お問合せの際に必要となります | で、しばらくお待ちくださ<br>イページ」からご確認頂け<br>ので、由込番号を控えるか | い。<br>ます。<br>. このページを印刷 | バイズださい。      |  |
|                                                                   |                                              | 申辺                      | 番号           |  |
|                                                                   |                                              | 2919                    | 7321         |  |
|                                                                   |                                              |                         |              |  |
|                                                                   | < ·                                          | ホーム                     | こ戻る          |  |

## ●内容に不備があった場合

ご登録いただいているメールアドレス宛に再申請のお願いのメールが届いた場合は、内容を確認して再提出をお願いします。

### 1. 修正が必要な項目を確認する

①大阪府行政オンラインシステムにログインする。

②事業者名をクリック。

③「申請状況のお知らせ」をクリック。

|                                           | 手続         | き一覧(個人向け)    | 手続き一覧(事業者向け) | ヘルプ 🛛 | よくあるご質問[ | <ol> <li>泉佐野 さん ログアウト</li> </ol> |    |
|-------------------------------------------|------------|--------------|--------------|-------|----------|----------------------------------|----|
|                                           |            |              |              |       |          |                                  |    |
| 大阪府行政才                                    | ンラインシ      | ステム          |              | -     |          |                                  |    |
| もっと                                       | ▲ マイペー:    | <del>ک</del> |              |       |          |                                  |    |
| もっと                                       | <b> </b> お | 知らせ          |              |       |          | 前回のログイン:2024年6月13日 10時3          | 3分 |
| 大阪府では行政手続き<br>このサービスを通して                  | ٩          | 重要なお知らせ      |              |       |          | >                                | >  |
| and the second                            |            | あなたへのお知らせ    |              |       |          | 2                                | >  |
| Santikerhory over kontrolik henrik erhory | (3)        | 申請状況のお知らせ    | ŧ            |       |          | ;                                |    |

#### ④該当する届出をクリック。

⑤「申請内容の詳細画面へ進む」をクリック。

| ▲ お知らせ一覧                                                                                |                                                |
|-----------------------------------------------------------------------------------------|------------------------------------------------|
|                                                                                         | 基本情報                                           |
| 申請状況のお知らせ                                                                               | 申込番号<br>29197321                               |
| <ul> <li>特定給食施設変更届出</li> <li>申込番号:29197321</li> <li>2024年6月14日 申請内容を修正してください</li> </ul> | 手続き名       特定給食施設変更編出                          |
|                                                                                         | この手続きの申請状況履歴                                   |
|                                                                                         | 2024年6月14日 申請内容を修正してください 2024年6月14日 申請内容を確認中です |
|                                                                                         | 2024年6月13日 申請を送信しました                           |
|                                                                                         | 5 申請内容の詳細画面へ進む >                               |

⑥差戻し理由を確認する。

⑦申請内容のうち、赤字で「修正してください」と記載されている項目を確認する。

⑧「申請内容を修正する」をクリック。

| 3 | 申請内  | 容照会                                                                                                    |      |
|---|------|----------------------------------------------------------------------------------------------------|------|
|   | 6    | <ul> <li>申請状況</li> <li>●申請内容を修正してください</li> <li>差戻し理由<br/>届出者氏名の前に役職を記載してください。</li> </ul>                              |      |
|   | ~~~  | 基本情報         申請内容         届出者住所(郵便番号検索)         〒598-0001         大阪府 泉佐野市 上瓦屋         届出者住所[主たる事務所の名称]         (未入力) | ~~~~ |
|   | 7    | 届出者氏名<br>修正してください<br>アアア<br>届出者氏名ふりがな<br>修正してください<br>アアア<br>届出者電話番号                                                   |      |
| - | ~~~~ | 申請内容を修正する       この申請を取下げる       く     戻る                                                                              | ~~~  |

## 2. 修正を行う

「給食施設の届出」の④からと同様の手順で修正を行う。(2ページ以降を参照) 申請内容の修正の画面で、修正が必要な項目の背景が赤くなっており要修正と書かれているので、その部分を修正し、 申請を完了させる。

## ●栄養管理報告書の提出

## 1. 大阪府行政オンラインシステムにログインする。

## 2. 手続きを開始する

①「手続き一覧(事業者向け)」をクリック。

②キーワード検索欄で「栄養管理」と入力し、検索をクリック。

|          | 手続き一覧(個) 手続                                                           | 売き一覧(事業者向け) へルプ ☑ よくある。                     | ご質問 🖸 泉佐野 さん ログアウト                           |
|----------|-----------------------------------------------------------------------|---------------------------------------------|----------------------------------------------|
|          |                                                                       |                                             |                                              |
| 大阪府      | □ 申請できる手続き一覧                                                          |                                             |                                              |
| もっ<br>もっ | <ul> <li>キーワード検索</li> <li>栄養管理 検索</li> </ul>                          | ┃ 手続き一覧(事業者向け)<br>該当件数 491 件<br>まもな<問始      | ② 条件をリセットして全件表示     まちなく開始                   |
|          | <ul> <li>条件を指定して検索</li> <li>カテゴリ 組織 利用者情報</li> <li>● 健康・福祉</li> </ul> | 「第5回大阪高次脳機能障がいリハ<br>ビリテーション講習会」のお申し ><br>込み | 【受講後アンケート】 令和6年度市<br>町村高次脳機能障がい担当職員研 ><br>修会 |
|          | <ul> <li>● 生活・環境</li> <li>● 産業・労働・まちづくり</li> </ul>                    | 【受講後アンケート/講義】R6年                            | 【受講後アンケート/講義】R6年                             |
|          | ● 社来 万面・ようラくり                                                         | 度大阪府高次脳機能障がい支援者<br>養成研修(実践研修)               | 度大阪府高次脳機能障がい支援者<br>養成研修(基礎研修)                |
|          | <ul> <li>● にぎわい・観光</li> <li>● 行政・施策</li> </ul>                        | まもなく開始                                      | まもなく開始                                       |

③該当する施設の区分(病院、介護保険施設・・・等)の栄養管理報告書をクリック。

④「次に進む」をクリック。(赤枠内から栄養管理報告書の様式(エクセル)をダウンロードし、記入要綱(PDF)を 参考に、事前に栄養管理報告書を作成しておく)

| │ 栄養管理報告(介護保険が                                                                                  | 応設)  → 選択した施設の種類が表示されます  →                                                                                                    |
|-------------------------------------------------------------------------------------------------|----------------------------------------------------------------------------------------------------|
| 概要                                                                                              |                                                                                                    |
| さい 報日は、 八岐市 付定船 良肥設等<br>者又は管理者、 要綱に規定するその<br>導、支援及び公衆衛生向上のための                                   | 111号安崎(以下、「安崎」という。)によう、延尿恒進広地20米第1項に効定する特定相及施設の3<br>他の給食施設の設置者又は管理者に対し、提出の協力を求めるものです。この報告は、各施設の指<br>統計資料に活用します。毎年5月実績分を7月15日まで、11月実績分を翌年1月15日までに |
| 提出してくたさい。<br>~ <u>~~~~~~~~</u>                                                                  | <u>~~~~~</u> ~~~~~~~~~~~~~~~~~~~~~~~~~~~~~~~                                                                                                    |
| 提出してくたさい。<br>                                                                                   |                                                                                                    |
| <ul> <li>提出してくたさい。</li> <li>申請書・資料</li> <li>介護保険施設栄養管理報告書 [Exce</li> </ul>                      |                                                                                                    |
| <ul> <li>提出してくたさい。</li> <li>申請書・資料</li> <li>介護保険施設栄養管理報告書 [Exce<br/>栄養管理報告書をダウンロードし、</li> </ul> | <u></u>                                                                                                    |
| 提出してくたさい。<br>申請書・資料<br><u>介護保険施設栄養管理報告書「Exce</u><br>栄養管理報告書をダウンロードし、<br><u>介護保険施設栄養管理報告書記入要</u> | <u></u>                                                                                                    |

⑤赤枠内をクリックして「健康医療部 泉佐野保健所」を選択し、「次へ進む」をクリック。

| 給食施設の所在地の保健所を選                                                                                                    | 択してください 🛛 🜌                                                                      |                 |  |
|----------------------------------------------------------------------------------------------------|----------------------------------------------------------------------------------|-----------------|--|
| 地田保健所(池田市、箕面市、豊備<br>茨木保健所(茨木市、摂津市、島本<br>守口保健所(守口市、門真市)<br>四條畷保健所(大東市、四條畷市、<br>藤井寺保健所(當田林市、四條畷市、<br>富田林保健所(富田林市、河内長野<br>和現保健所(和泉市、泉大津市、高<br>岸和田保健所(和泉市、泉大津市、高<br>岸和田保健所(泉佐野市、泉南市、<br>健康医療部)泉佐野保健所 | 御、能勢町)<br>町)<br>交野市)<br>曳野市、藤井寺市)<br>市、大阪狭山市、太子町、河戸<br>石市、忠岡町)<br>阪南市、熊取町、田尻町、岬町 | 南町、千早赤阪村)<br>汀) |  |

- ⑥給食施設の名称等、必要事項を記載する。ページ下部の「アップロードするファイルを選択」をクリックして、作成した 栄養管理報告書のデータを選択し添付し、「次へ進む」をクリック。
- ⑦申請内容に間違いがないか確認する。間違いがある場合は、各項目の右側の「修正する」をクリックして修正を行う。 間違いがないことを確認できたら「申請する」をクリック。

⑧申請完了。申込番号を控えておく。

| ☆ 申請の完了 |                                                                                                    |  |
|---------|----------------------------------------------------------------------------------------------------|--|
|         | ● ● ● ● ● ● ● ● ● ● ● ● ● ● ● ● ● ● ●                                                                                      |  |
|         | 申請を受け付けました。<br>勝請に申請内容を確認しますので、しばらくお待ちください。<br>なお、手続さの処理状況は「マイベージ」からご確認頂けます。<br>お問合せの際に必要となりますので、申込番号を控えるか、このページを印刷してください。 |  |
|         | 申込曲号                                                                                                    |  |
|         | 66519285                                                                                                    |  |
|         | ( 赤ームに戻る                                                                                                    |  |
|         |                                                                                                    |  |